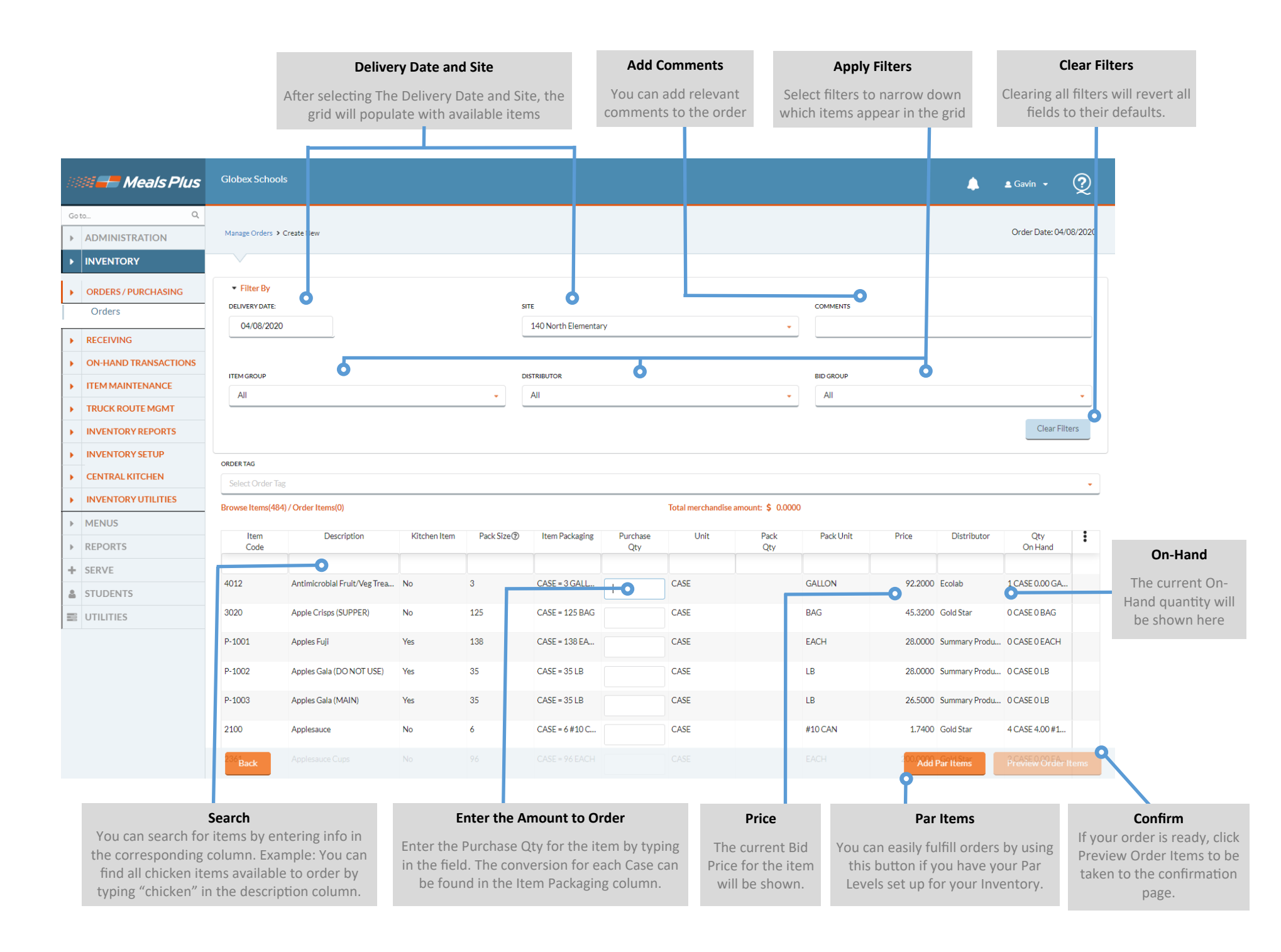

## Page 1 of 1